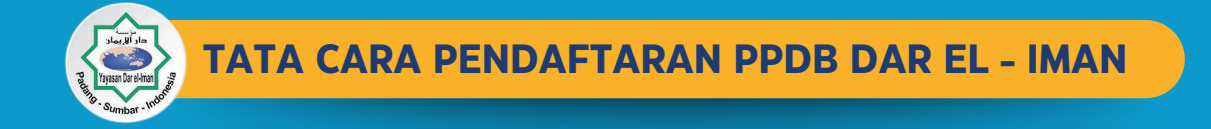

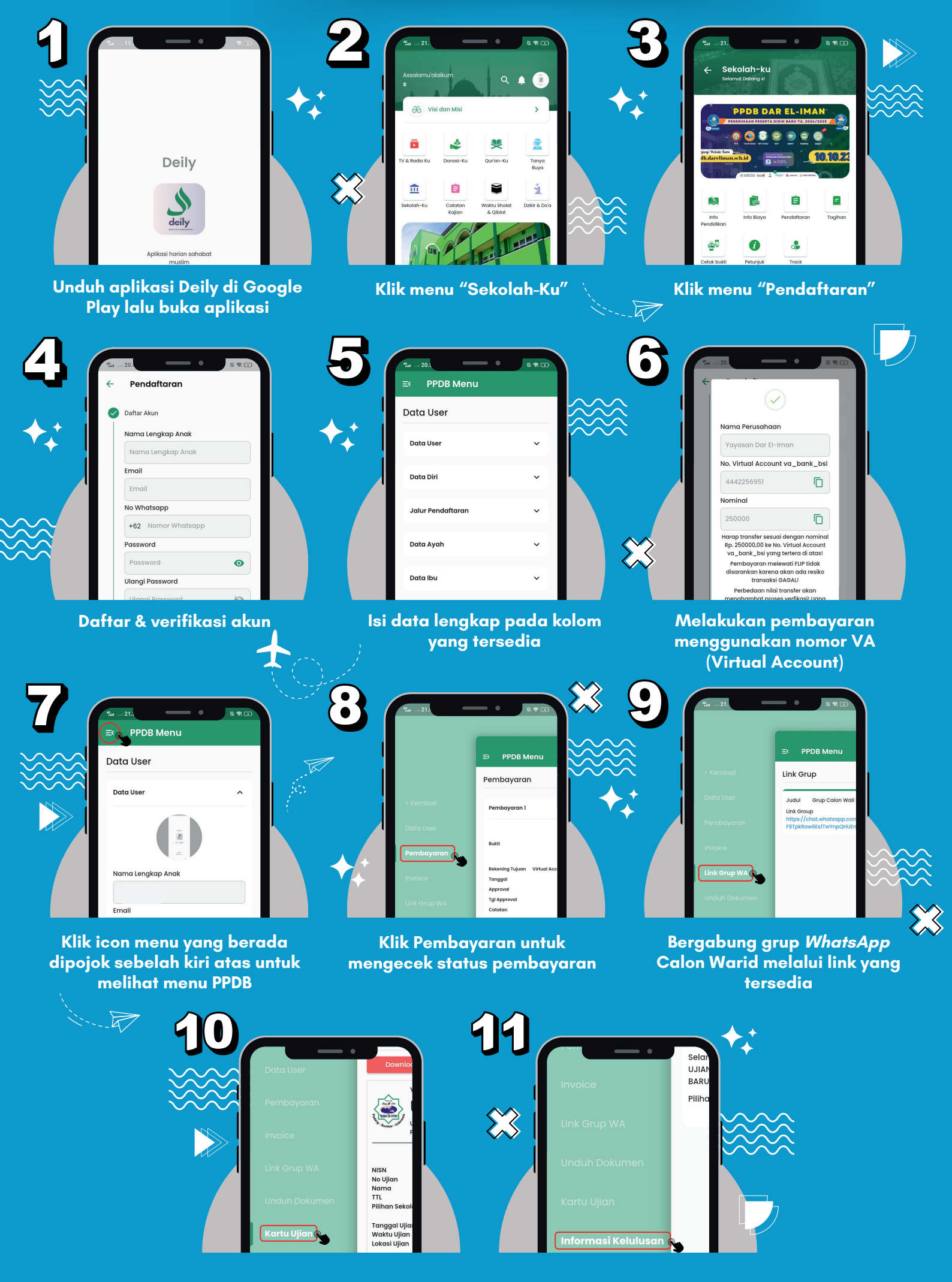

Cetak kartu ujian (dibawa ketika ujian seleksi) Status kelulusan diumumkan melalui *WhatsApp* atau menu Informasi Kelulusan